Fly\_SX260 Dual SIM Phone User Manual . All rights are reserved. No part of this document may be reproduced permission.

While all efforts have been made to ensure the accuracy of all contents in the Manual, we assume no liability for errors or omissions or statements of any ki User's Manual, whether such errors or omissions or statements are a negligence, accidents, or any other cause. The contents of this User's Ma subject to change without notice.

Protect our environment! We strive to produce products in compliance wi environmental standards. Please consult your local authorities for proper dispo

**Note:** Specifications and information in this User's Manual are furnished for in only and are subject to change without prior notice. These should not be const commitment or a certificate of technology. FLY mobile phones assumes no resp for any errors or omissions that may appear in this manual.

# **Table of Content**

| FOR YOUR SAFETY                                                              | ERROR! BOOKMARK NOT D |
|------------------------------------------------------------------------------|-----------------------|
| GENERAL INFORMATION                                                          |                       |
| Antenna<br>Network Service<br>Accessories<br>Privacy                         |                       |
| KNOW YOUR MOBILE PHONE                                                       |                       |
| Positions of Phone Keys<br>Functions of Keys<br>Back Light<br>Display Screen |                       |
| <b>IMPORTANT INFORMATION</b>                                                 |                       |
| Use of Passwords<br>Battery Information<br>Usage & Maintenance               |                       |

| Services                                                             |       |
|----------------------------------------------------------------------|-------|
| Video Plaver                                                         |       |
| APPENDIX                                                             |       |
| Appendix A: Guidance on Entry Methods<br>Appendix B: Troubleshooting | ark n |

# **GENERAL INFORMATION**

### Antenna

Your phone has a built-in antenna. Don't touch the antenna area unr when the phone is switched on. Contact with the antenna affects call of may cause the phone to operate at a higher power level than otherwis Use of other antenna devices could damage your mobile phone a performance.

### **Network Service**

To use the device you must have service from a network service provi features are not available on all networks and some other features m subscription from your network service provider. Check with your servic for instructions on use and details about fees in your home network as roaming on other networks.

### Accessories

Your FLY mobile phone comes with a rechargeable Li-ion battery. Some batter

# **KNOW YOUR MOBILE PHONE**

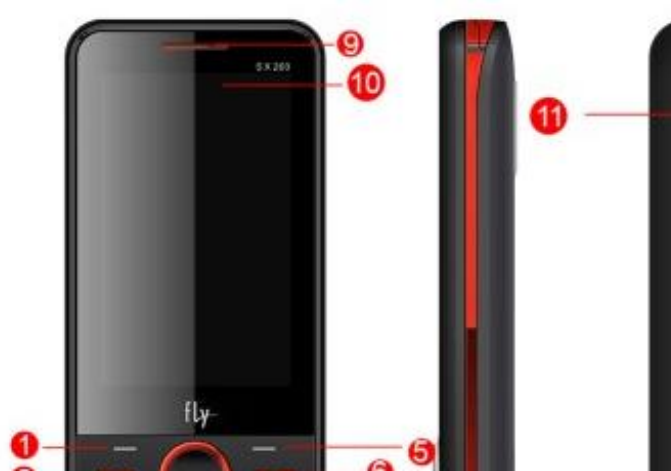

| Key      | Name                     | Description                                                                         |
|----------|--------------------------|-------------------------------------------------------------------------------------|
| (        | Calling key              | Make or answer a call; in Standt<br>retrieve recently dialed, missed or<br>numbers. |
| -        | Left soft key            | Execute functions indicated at the prompt bar on the screen.                        |
| <b>E</b> | Music<br>shortcut<br>key | In Standby mode, access Audio pl                                                    |
| 0        | Camera<br>shortcut key   | In Standby mode, access Camera fu                                                   |
| -        | Right soft key           | Perform functions indicated at the ri<br>prompt bar on the screen.                  |

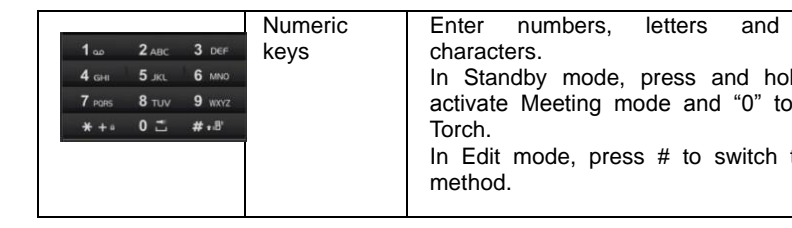

### Back Light

You can set the Back Light for the display and keypad through -Options in The backlight will turn off automatically after a while if there is no key ope

### Display Screen

Your mobile phone has a single screen display, which consists of three m The first line displays status icons, which indicate the signal strength, the power of the battery, etc.

The -middle lines display text and graphics, including numbers, text, anim

# **IMPORTANT INFORMATION**

### Use of Passwords

Your mobile phone and SIM card have various passwords. These passw unauthorized use of your phone and SIM card. You can change the **PIN** phone password in Settings > Security settings.

### Phone Code

. The factory setting for the phone code is **0000**. If phone lock is enabled, asked to input the phone password when you switch on your phone.

### PIN (4 to 8 digits)

The PIN (Personal Identification Number) is usually supplied with the When the PIN code request is enabled, the password is asked every time is turned on.

If a wrong PIN is entered3 times in a row, the SIM card will be locked a need to use the PUK to unlock it. PUK is usually set by the network operation.

- Enter the correct PUK to unlock the SIM card, and then enter the ne press OK.
- 2. If you are prompted to enter the new PIN again, enter it and press O
- 3. If the PUK is correct, the SIM card will be unlocked and the PIN will I

### **Barring Code**

To activate call barring, you need a Barring Code. You obtain the pass your service provider.

### **Battery Information**

### **Charging and Discharging**

- The charger is designed to be used in temperatures between 0°C to 4
- Do not charge the phone in wet and damp conditions.
- Only use batteries approved by the phone manufacturer and recl battery only with the chargers approved by the manufacturer.
- We strive to ensure our products are in compliance with global envisandards
- Your FLY mobile phone comes with a rechargeable Li-ion battery. Son perform best after several full charge/discharge cycles.
- •
- When the battery level is low, "Low Battery" will be displayed on the L0 If you have selected Alert Tone for the same, the phone will sound the
- When a charger is not in use, disconnect it from the power source. Do the battery connected to a charger for longer than 12 hours, since ov

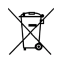

Batteries must be recycled or disposed of properly. Please f regulations for disposal of batteries.

### Usage & Maintenance

Take a moment to review the following usage & maintenance tips, whic you fulfill any warranty obligations and enjoy this product for many years.

- Keep your phone and all its parts and accessories out of children's real
- This Product is not water-resistant. Keep it dry. Precipitation, humidity containing minerals will corrode the connectors.
- Always handle this product with care and keep it in a clean and dust-free
- Do not expose this product to extreme high or low temperatures. Y
  operates best in temperature between 15 °C and 25°C. Minimum and
  temperatures recommended by the manufacturer are -10°C and 55°C
- Do not expose itto open flames or lit tobacco products.
- Do not attempt to disassemble or modify yourphone. Only authorised should perform this service.
- Do not drop, throw or try to bend your -phone.
- Do not paint your -phone.
- Do not use harsh chemicals, cleaning solvents, or strong detergents to

While making an emergency call, please remember to give all infor particularly as possible. Never disconnect the call till you are given permi so.

# GETTING STARTED

### First Call

- . Enter the area code and the phone number and press Calling Key.
- Tip: Before you get started, you must insert a valid SIM card in your charge the battery.
- SIM Card: Please refer to "Inserting a SIM Card" for more ref installation.
- Charging the battery: Please refer to "Battery and Charging" for more

### Inserting a SIM Card

Your mobile phone number, PIN (Personal Identification Number), F (Personal Unlock Key), PUK2 (Personal Unlock Key2), IMSI (Internation Subscriber Identity), the network information, the phonebook data, S messages) and other data are stored in your SIM card.

Note: This particular phone model only supports the SIM cards of 1.8V a

- Some network operators don't offer PIN2 and PUK2, so functions u
  passwords will be unavailable.
- The SIM card and its contacts can be damaged by scratches or bene be same double handling inserting an arranging the same

- If "Insert SIM" still appears on the screen after you have inserter correctly, there may be something wrong with your SIM card. Please connetwork service provider for assistance.
- If the screen displays that the SIM card is locked permanently, plea your network service provider.

### Inserting a Memory Card

Open the cap from the Hinge Type Connector. Lay the T-Flash card wi contact facing down on the Connector and then close it. Align the card to sign as shown in the picture:

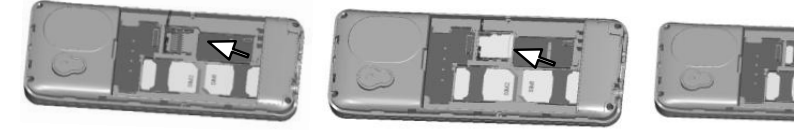

# CALLING

## Making Calls

- 1. Enter the phone number (with the area code)
- 2. Press the Calling Key to make a call.
- 3. Press the End Key to end a call.

### **Clear Previous Call Logs**

Press the Right Soft Key to delete the last number on the screen. Long Right Soft Key to clear all the numbers that you have entered.

### Making a call from the Phone Book

- 1. Press the Right Soft Key to access the **Phone Book**.
- Scroll the Up/ Down key to select the desired number , and press the 0 to call that number.

### Last Number Redial

- 1. In the Standby mode, press the Calling Key to access the Call Logs.
- Press the Up/Down key to reach the desired number or name and Calling Key.

### Speed Dialing

# **GUIDE TO MENU OPERATIONS**

All function options about the mobile phone are listed as below descriptions:

### Messages

You can use Messaging to exchange text and multimedia messages v friends.

#### Send SMS

1. Choose Menu > Messages to start messaging.

- 2. On the Messaging screen, choose Create New > SMS.
- 3. Use the keyboard on your phone to type your message.

4. Pressing Options while composing a message gives you various SMS such as insert picture, video, template and so on.

Inbox: Store the messages received.

Draft Box: Store the messages unfinished

Out Box: Store the messages that have failed to send out

Sent Box : Store the messages that have been sent successfully

Menu > Messages> Cell Broadcast

Cell Broadcast is an information service provided by the network opera service can be almost anything from weather forecast to cricket score conditions and so on.

You can choose your broadcast message setting by going to Menu > Me Settings> Cell Broadcast.

**Note**: Please contact your service provider for the details of the setting i displayed by default. Similarly, from here, you can choose the settings MMS, and voicemail.

#### Message Settings

Menu > Messages> Settings

You can choose your preferences for SMS, MMS, Cell Broadcast, and V from here.

You can also view your message related memory status.

### Phonebook

Through your contacts , you can access your existing contacts as

the number, or delete and so on.

Choose an entry in the call log and then, choose Delete to remove the e the log. View Missed, received, dialed and blocked calls by choosing th call history.

# Settings

You can go to Settings to set various preferences for your phone. In the Standby mode, press the Left Soft Key to access **Menu > Setting** 

General

You can choose one mode as per your desire.

#### Personalization

**Display:** With this function you can configure the basic status characteristics including Wallpaper, Auto change wallpaper, Screen auto Date and Time.

Language: Select the desired language for the display text. Navigation keys: select the shortcut functions you want Time and Date:

- Set home city: Select the desired home city.
  - Set Time/Date: Enter the current time and date

#### Phone

• **Call Waiting:** On Activation, the network will notify you of a new i call while you have a call in progress (Net work Service).

• **Call Divert**: This network service allows you to divert your incomin another number. For details, contact your service provider.

• **Call Barring**: This network service allows you to restrict incoming your phone. For details, contact your service provider.

### **Network Settings**

You can configure the following options as desired: SIM1/SIM2 Network (Automatic - suggested), GPRS transfer pref. Data prefer. Please content operator for more information.

• Line Switching: Switch between Line 1 or Line 2, the default is Li Advance settings

• Auto Redial: You can set the Auto Redial function On or Off. Wh On, the phone will automatically redial the last called number after a wh fail to connect to the number. Under auto redial your phone would at redial up to 10 times. You can't make any other calls when the Auto ongoing. Press Cancel to end Auto Redial.

Call Time Reminder: In order to save the call cost, this function

Set a password, you can track your phone if stolen

### **Privacy Protection**

Did someone scan your Personal Messages when you were out? Get with MV264 Private Menu advantage. Keep your Call history, SMS, Pho File and Key lock protected so that no one gets to know about your sec default password is 0000.

### Auto Call Record Setting

When turned on, the phone will automatically record the call.

#### Games

There is an interesting game in the phone. Please refer to instruction Games menu for more details.

#### Facebook / Twitter/MSN/Skype/Yahoo

Internet service enables you tour around the Internet world easily and ha Note: GPRS should be activated from the operator side .

### Media Tools King Movie

You can ago many mayin with this player

### Sound Recorder

Press center button to start recording, press the right soft key to stop re Press the left soft key options are: play, new, delete, view files.

# Profiles

This mobile phone provides eight kinds of profiles: general, meeting, silent, personal, headset, Bluetooth, You can set your profile according situation and environment.

# File Manager

It provides you the functions such as browsing media files, checking space and formatting function. When browsing the media files, you can the selected files such as copy, delete etc.

# Organizer

#### Calendar

Access this menu, the calendar will be shown on the screen. Press the change the date, and the calendar shown on the screen will be accordingly.

### Alarm

Set the alarm time and it will remind you by alert tone or vibration when t

## Shortcuts

You can select application quickly using this function. If you assign the the Dedicated of the key, you can run the application as the usual m when pressing the direction key in standby mode.

### E-book

Read txt format file. You can complete the following features: View, del all, scroll style, language code and information. While reading, press "Or the work such as full screen, my bookmark, scroll style, language information.

# Music

Also it is called music player. Your FLY\_SX260 comes with a music pla you enjoy any music of your choice through your TF card. You can easily your favorite music from your PC to the TF card and experience a whole interesting and melodious music.

Press the phone's up and down keys. A panel opens to show the curre volume; the indicator moves as you adjust the volume.

#### **•** •

# Video Player

Access the menu, you can enter film list and press "options" to choose clip to play, send, rename, delete, delete all files, view details. While play press right or left key to adjust the rate of progress, up and down key volume, center key to play or pause. Avi, 3gp and mp4 formats are suppor

## APPENDIX

### Appendix A: Guidance on Entry Methods

This phone provides input methods, which can be used in editing the P short messages, alarms and other text applications.

#### The Icons of Input Methods

After entering different kinds of edit windows (including edit phoneb messages. etc.), the icons of input are as follows:

"123": The Entry method of Numeric appears as: "123"

"ABC": The entry method of Multi tap ABC appears as: "ABC"

"abc": The entry method of Multi tap abc appears as: "abc"

"Abc": The entry method of Multi tap Abc appears as: "Abc"

"UI" The entry method of Multi tan Hindi appears as: "HI"

#### How to Input Special Symbols

If you want to input special symbols, such as "!"? = < >", etc., please: Press the Left Soft Key to access **Menu** for the **Insert Symbols** in **method** or press the \* Key to display the symbols. Press the Up/Down, o Key to move the cursor in the symbol table, and select one symbol. Press Soft Key to cancel the symbol selection.

### TROUBLESHOOTING

#### V. How To Resolve Malfunction

1. For troubleshooting your FLY mobile phone, please refer to the following tips. If th doesn't get resolved with these quick tips, please contact one of our Authorized Care You may locate the nearest centre at http://flymobile.in/service-center/store-locator.ht

#### 2. My Phone would not power on?

| Possible Reasons for Malfunction                                      | Solutions                                                |
|-----------------------------------------------------------------------|----------------------------------------------------------|
| 1. Press [Power] key shorter.                                         | Long press [Power] key over 3 s                          |
| 2. Battery has run out.                                               | Charge your battery for a few min<br>try power on again. |
| 3. The battery is installed incorrectly.                              | Check if the battery is seated con<br>the device.        |
| <ol> <li>Abnormally using leads phone not to<br/>power on.</li> </ol> | Please contact the local service                         |

#### 3. Audio quality seems poor?

| 1. Phone power off.                                                        | Please power on your phore                        |
|----------------------------------------------------------------------------|---------------------------------------------------|
| 2. Phone is out of the network service area.                               | Please make sure the current net<br>good service. |
| <ol> <li>Your SIM card is not proper or out of<br/>service fee.</li> </ol> | Make sure your SIM card can worl                  |
| 4. Perhaps you set up call barring.                                        | According to your needs, please o<br>barring.     |
| 5. The phone screen is locked.                                             | Please unlock the screen accordi<br>prompts.      |
|                                                                            |                                                   |

#### 6. I cannot hear and/or be heard from the other side?

| Possible Reasons for Malfunction     | Solutions                                                   |
|--------------------------------------|-------------------------------------------------------------|
| 1. Call volume is low.               | Please raise the phone call vo                              |
| Mute icon is pressed during the call | Please deactivate the Mute fu                               |
| The signal is poor or unstable       | Please move to an open area or<br>with good signal strength |

#### 7. The call alert doesn't ring when a call coming in?

|                                        | <u> </u>                           |
|----------------------------------------|------------------------------------|
| Possible Reasons for Malfunction       | Solutions                          |
| 1 Incoming call alert is set as silent | Please re-set the incoming call al |

| 2. T-Flash card is damaged.                            | Please change T-Flash ca                                                                           |
|--------------------------------------------------------|----------------------------------------------------------------------------------------------------|
| 1. Make sure microSD card is mounted on<br>your device | Go to Settings > SD card & devic<br>and check if Un-mount SD ca<br>highlighted or else tap Mount S |

#### 10. Phone is out of memory?

| Possible Reasons for Malfunction                          | Solutions                                                                                                    |
|-----------------------------------------------------------|----------------------------------------------------------------------------------------------------|
| 1. MMS or SMS takes up too much                           | Please delete the unwanted SMS of                                                                                                    |
| storage space.                                            | release space.                                                                                                    |
| 2. The browsing history takes up too much                 | Select "Browser - Settings - Privacy                                                                                                    |
| storage space.                                            | to clear the cache to release s                                                                                                    |
| 3. Running too many programs leads to lack of space.      | Enter "Settings –Applications—M<br>applications" or "Settings<br>–Applications—Running services",<br>some running applications or se                                                         |
| 4. You have installed many applications in<br>your phone. | Enter "Settings – Applications –<br>applications", choose and touc<br>applications installed by yourself, to<br>them to release space.<br>Note: The built-in applications ca<br>uninstalled. |

### For your safety:

### Read there simple guidelines before using the device

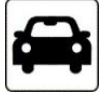

#### ROAD SAFETY COMES FIRST

Obey all local laws, Always keep your hands free to operate the vehicle while driving consideration while driving should be road safety.

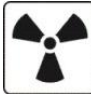

#### INTERFERENCE

All wireless devices may be susceptible to interference, which could affect performan

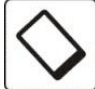

#### ENHANCEMENTS AND BATTERIES

Use only approved enhancements and batteries. Do not connect incompatible produc

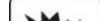

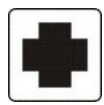

#### SWITCH OFF IN HOSPITALS

Follow any restrictions. Switch the device off near medical equipment.

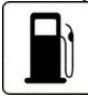

#### SWITCH OFF WHEN REFUELING

Do not use the device at a refueling point. Do not use near fuel or chemicals.

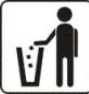

#### PROTECT THE ENVIRONMENT

Do not dispose of batteries in a fire or as household trash. Obey any local battery recy or environment protection policy.

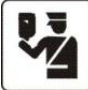

#### J PROTECT THE CHILDREN

Do not store any small parts of the device such as a memory card where children m

| TECHNICAL SPECIFICATION |             |
|-------------------------|-------------|
| GSM NETWORK             | 900/1800MHZ |
| DISPLAY SIZE            | 6.6 cm      |
| DISI LAI SIZE           | 0.0 cm      |